مدل همه روتر ها 2911 انتحاب كنيد

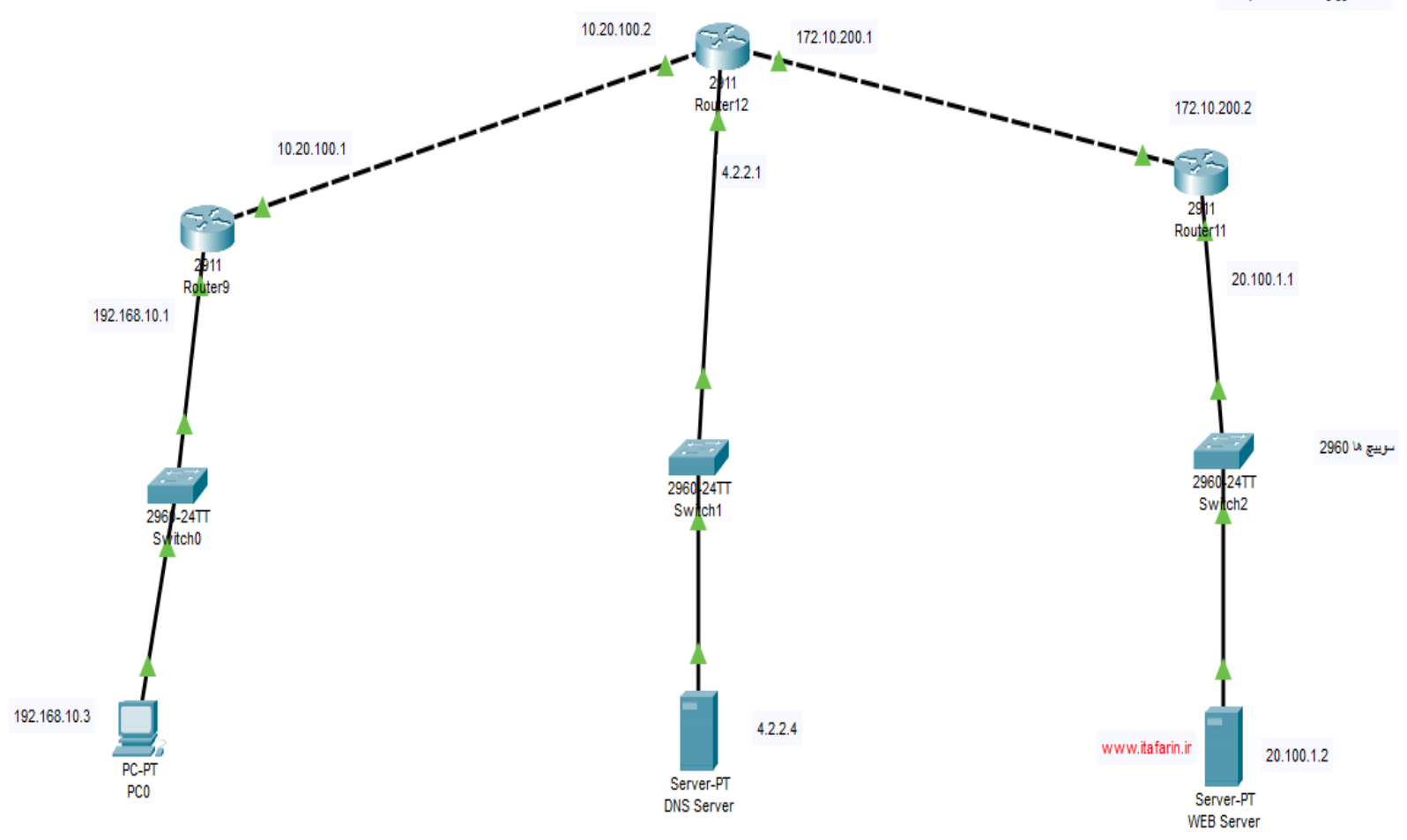

۱-شبکه فوق را طراحی نمایید و آدرس IP های داده شده را اختصاص دهید .تمام مسیریاب ها مدل ۲۹۱۱ و سوییچ ها ۲۹۶۰ باشند.
۲-سرورهای DNS و Web را راه اندازی نمایید.
۳-طبق آموزش های داده شده Route ها (به انتخاب خودتان Static یا ۳-طبق آموزش های داده شده ما را در مسیریاب ها بنویسید .
۳-طبق رو PC را با در مسیریاب ها بنویسید .
۴-با دستور Ping اتصال بین PC۰ و سرور های DNS و بسایت MEB را بررسی نمایید.
۵-با تنظیم DNS Server و Statia در PC۰ ، وبسایت PC۰ ، وبسایت MEB را در مرور های Gateway را در مرور گر نمایش دهید.